## How to Gather.Town

Gather.Town can be accessed on your PC browser, not on your iPhone or Tablets. Google Chrome and Firefox are recommended by GATHER. Details about Gather.Town are in the following website: <u>https://www.gather.town</u>

#### Contents

- ★ Before you enter (character design, microphone, camera setting)
- $\bigstar$  How to move and play
- ★ About 3 Rooms

## **Before You Enter**

**1**. Please access to <u>https://gather.town/app/Pgpvs2xbz0sHbkr2/</u> <u>UTokyoNY%20Event%20by%20ICRR</u>

- **2**. Set up your character design!
- **3.** Name your character! (Nickname is OK.)

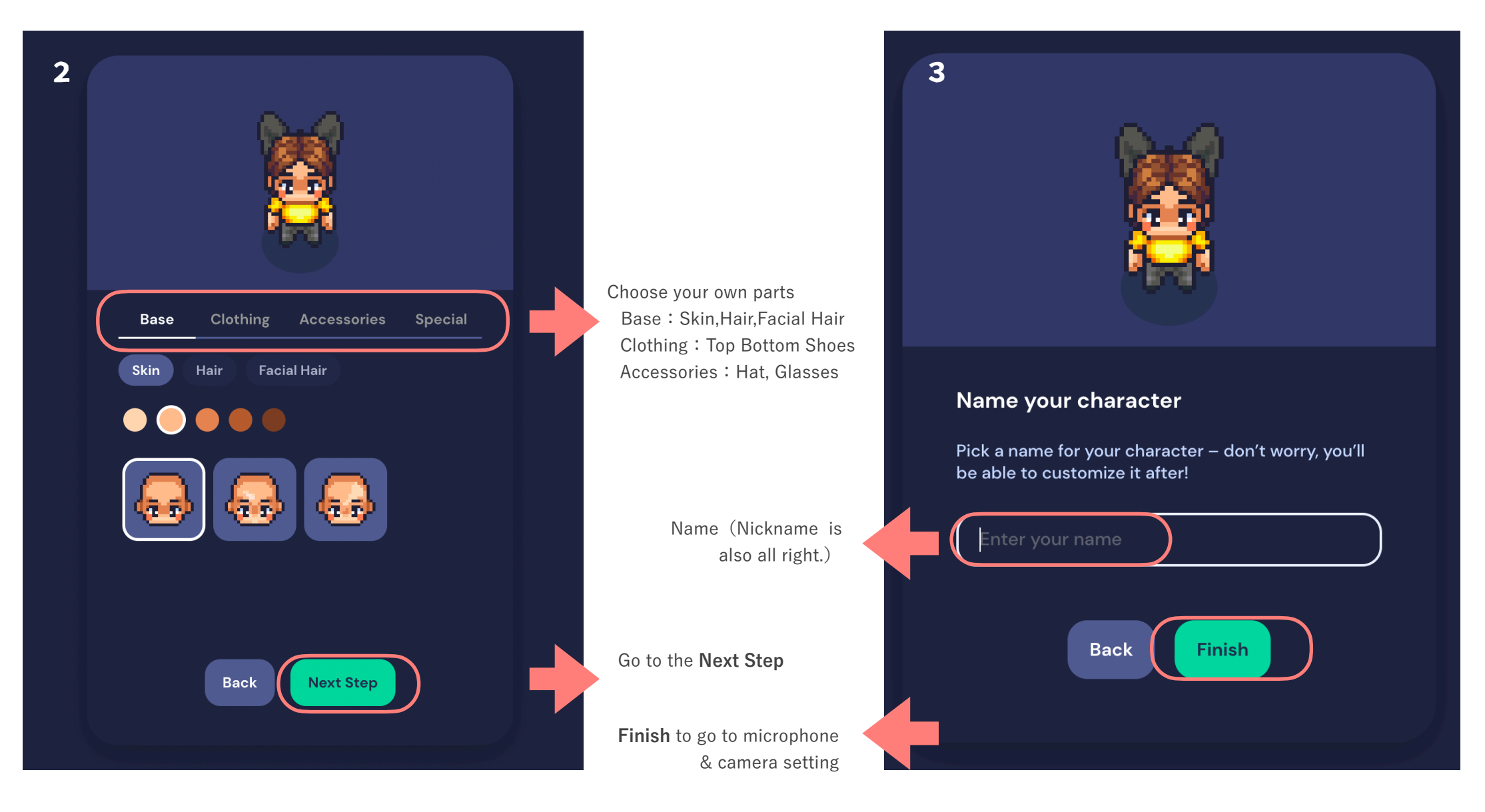

- 4. Set microphone and camera
- 5. You can skip Tutorial if you want

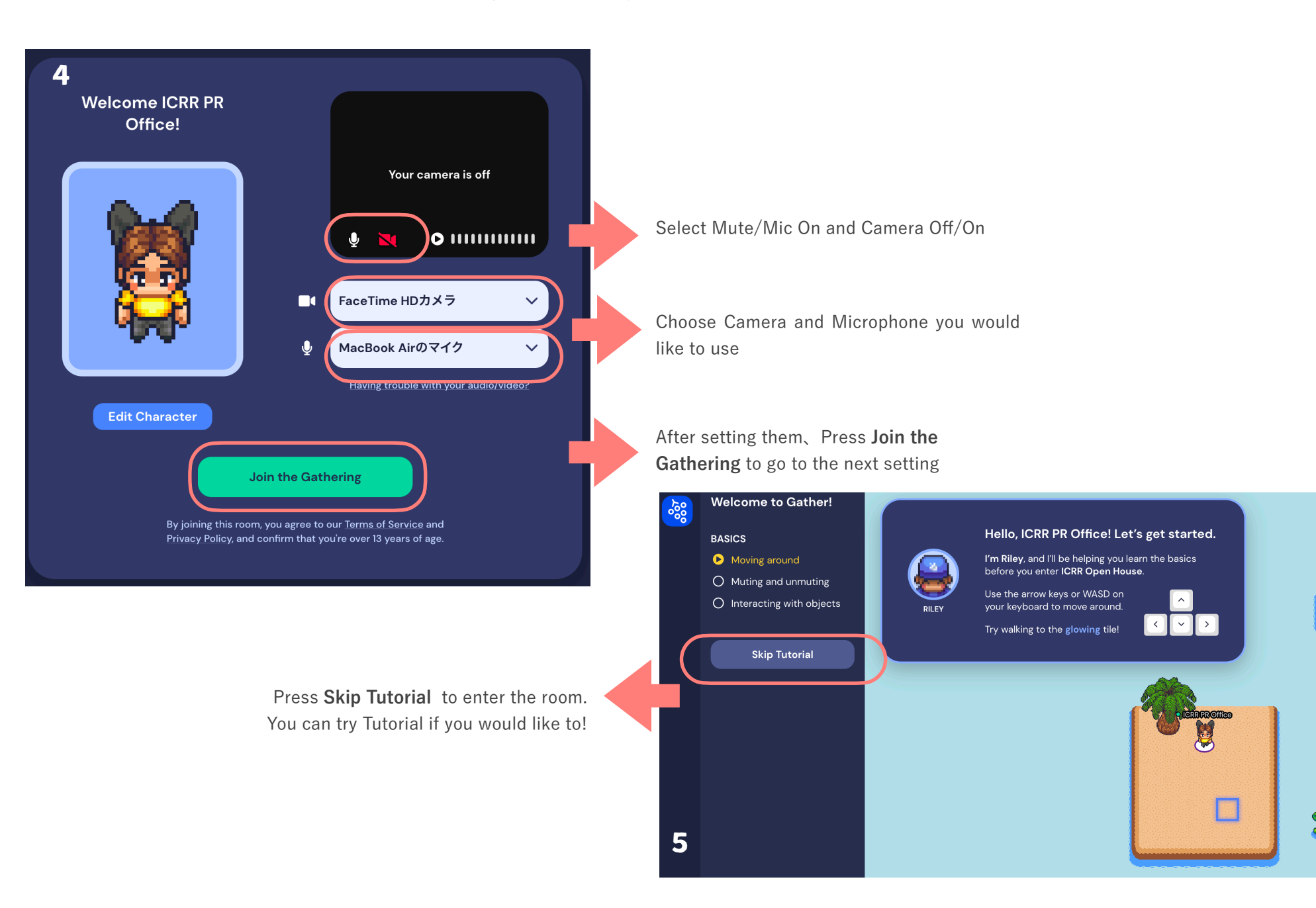

# How to move and play

### How to control your avatar

 $\checkmark$  Use arrow keys (  $\uparrow \downarrow \rightarrow \leftarrow$  ) to move your avatar

✓ Once your avatar gets closer to the items such as sign board, the guide like "Press X to interact" shows up. You can see messages/movies/posters to press X key.

- $\checkmark$  If your camera is set to on, people nearby you can see your face, and vice versa. (\*1 \*2)
- $\checkmark$  You can change settings for camera (on/off) with your small monitor. (\*1)
- ✓ You can chat with people to select "Nearby/Everybody/specific person" in the room. Press Chat Icon (\*3)
- $\checkmark$  To leave room, please press Home Icon (\*4)

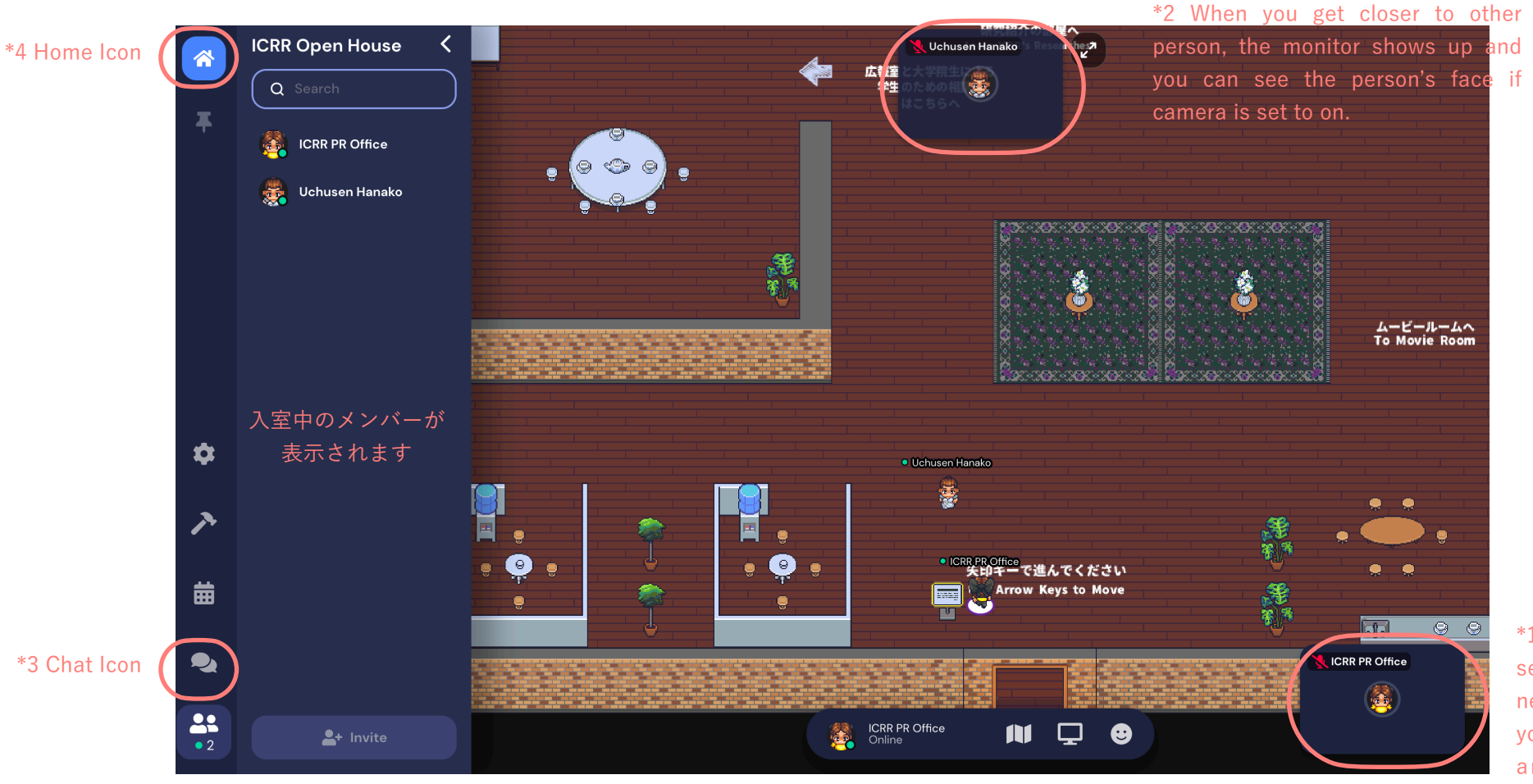

\*1 If your camera set to on, person nearby you can see your face. Camera and Microphone setting can be changed here.

### **About Rooms**

#### **Entrance Hall**

Poster Room

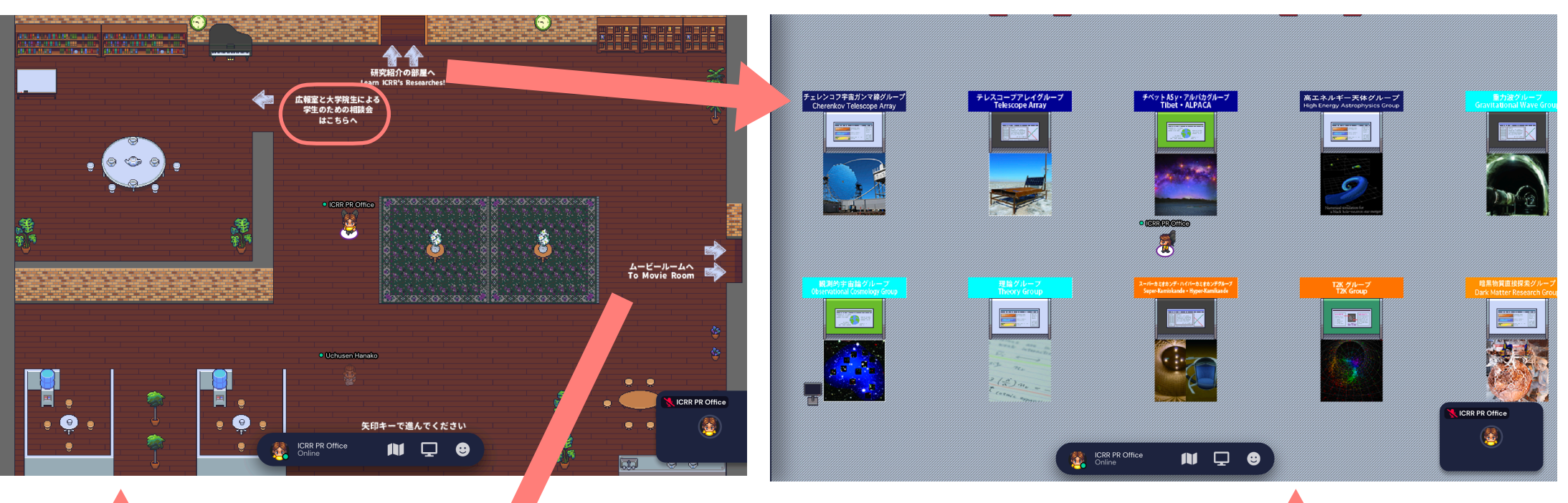

At the Entrance Hall, there are some booths. Please fell free to use to interact and chat with other participants.

In the ICRR Movie Room, you can watch some movies about our researches. To press X key to get started.

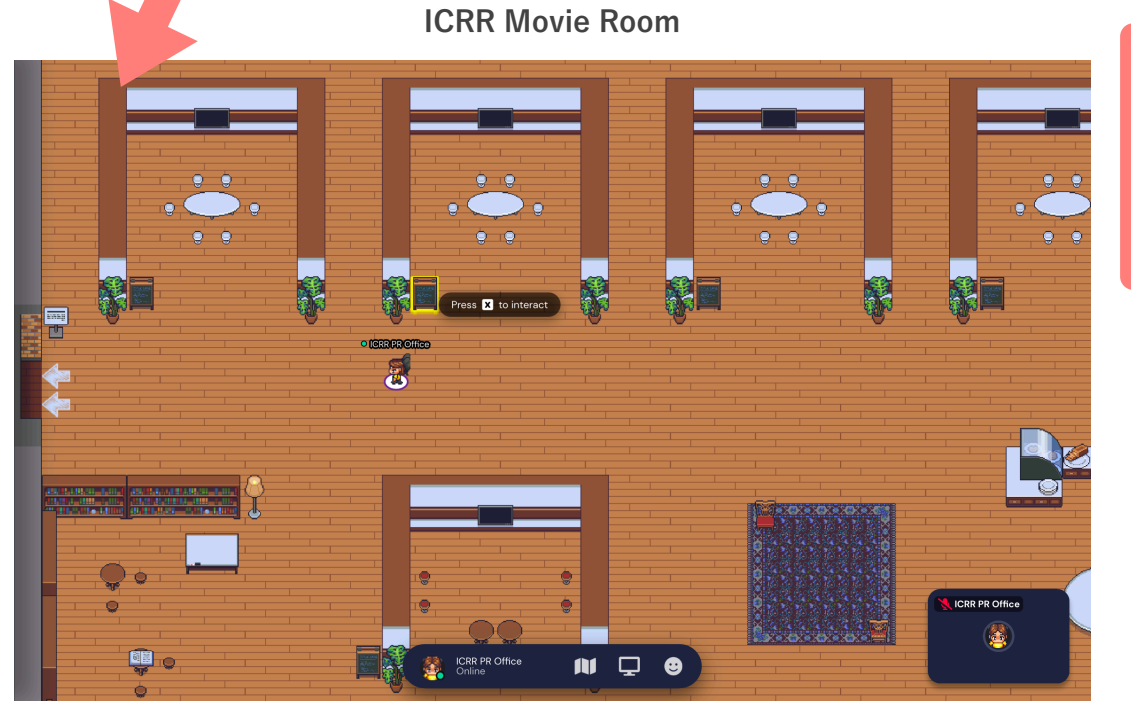

In this room, you can check the posters on the researches. Currently only Japanese posters are available.